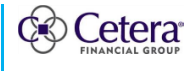

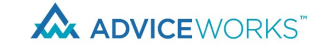

### **CLIENT PORTAL:** Sharing Documents

**Description** My Documents provides a secure digital document storage and collaboration vault to share information with your financial professionals and external trusted third parties. This avoids the need for you to have to download and email sensitive documentation.

My Documents homepage displays files and folders that are shared by default (public) with your financial professional. Your private files and folders are found in the **MY FILES** folder.

You can share files and/or folders with trusted partners not enrolled in AdviceWorks. They will be redirected to create a secure account and access files and folders shared with them via Box.com. You can authorize third parties like tax preparers or estate planners to have access to either files or entire folders in My Documents.

| All Documents                                                                                                    |                                                                     |                       |                |                                                                                                    |
|----------------------------------------------------------------------------------------------------|---------------------------------------------------------------------|-----------------------|----------------|----------------------------------------------------------------------------------------------------|
| In order to share documents with others, please go into your "M<br>shared by default with your financial professional team. In order<br>the folders below. | ' FILES" folder. All other folde<br>to upload a file, please go int | ers are<br>to one of  |                |                                                                                                    |
| Shared Not Shared                                                                                                    |                                                                     | UPLOAD NEW FOLDER     | MORE ACTIONS V |                                                                                                    |
| NAME 🔺                                                                                                    | SHARED STATUS                                                       |                       | UPDATED DATE   | All Documents                                                                                                    |
| _Archived                                                                                                    | Shared with your F.P. team                                          | SHARE                 | 1 Month Ago    | Keep your financial documents accessible<br>in one place. The shared files and folders<br>are accessible to you, your financial<br>professional and their team. Use these<br>folders to store or exchange documents<br>securely with your financial professional.<br>You can also share files and folders by<br>simply adding the recipient's email address<br>Download Acrobat Reader in order to view<br>all file types. |
| Employer Benefits                                                                                                    | Shared with your F.P. team                                          | SHARE                 | 1 Month Ago    |                                                                                                    |
| Legal_Estate                                                                                                    | Shared with your F.P. team                                          | SHARE                 | 2 Weeks Ago    |                                                                                                    |
| Reports                                                                                                    | Shared with your F.P. team                                          | SHARE                 | 1 Month Ago    |                                                                                                    |
| Taxes                                                                                                    | Shared with your F.P. team                                          | SHARE                 | 2 Weeks Ago    |                                                                                                    |
| MY FILES                                                                                                    | Not Shared                                                          | Click folder to share |                |                                                                                                    |

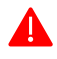

### First Things First

You will need access to the document you would like to share from your device.

To share a folder/file with a trusted third party, you will need a valid email address for the third party.

AdviceWorks will send an email to the third party to enroll in Box.com.

#### f Important to Know

Keep all your documents for managing your finances accessible in one place.

My Documents is built behind a multi-factor authentication login process which secures your information and documents.

Pre-defined shared folders are setup to provide guidance to the types of documents to share.

AdviceWorks automatically notifies your financial professional when you upload, move, copy, rename, or delete a shared folder/file.

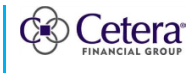

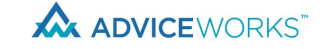

## ✓ Sharing Documents

| 5                                                                                                    |            |                                                                                                    |                                                                                                    |                                                                                                    |                                                                                                    |
|----------------------------------------------------------------------------------------------------|------------|----------------------------------------------------------------------------------------------------|----------------------------------------------------------------------------------------------------|----------------------------------------------------------------------------------------------------|----------------------------------------------------------------------------------------------------|
| <ol> <li>From the Client Portal home page, click<br/>My Documents then click Document<br/>Folders.</li> </ol>                                                                                                    | AD<br>Home | VICE WORKS <sup>®</sup><br>My Roadmap V                                                                                                    | My Accounts 🗸                                                                                                    | My Docur                                                                                                    | nents 🔨                                                                                                    |
|                                                                                                    | Hello R    | obert                                                                                                    |                                                                                                    | Document<br>Statement                                                                                                    | Folders from<br>s & Notices                                                                                                    |
| <ul> <li>2. Review All Documents.</li> <li>The blue folders/files are shared (public).</li> <li>The orange folders/files are not shared (private).</li> <li>Pre-defined shared folders are setup to provide guidance to the types of documents to share.</li> <li>Click on the Folder Name to view the contents of the folder.</li> <li>Click Upload to upload files.</li> <li>Click New Folder to create a new folder.</li> <li>Click More Actions for additional actions to perform on folders/files.</li> <li>Download</li> <li>Delete</li> <li>Move or Copy</li> <li>Rename</li> <li>Shared Status lets you know who the</li> </ul> | Hello R    | obert  Ints ocuments with others, please go in e shared by default with your finan ile, please go into one of the folder Not Shared  Archived  apployer Benefits egal_Estate eports axes rust Y FILES | to your "MY FILES" folder.<br>cial professional team. In<br>s below.<br>UPLOAD<br>SHARED STATUS<br>Shared with your F.P. team<br>Shared with your F.P. team<br>Shared with your F.P. team<br>Shared with your F.P. team<br>Shared with your F.P. team<br>Not Shared | DOCUMENT         Statement:         Statement:         SHARE         SHARE         SHARE         SHARE         SHARE         SHARE         SHARE         SHARE         SHARE         SHARE         SHARE         SHARE         SHARE         SHARE         SHARE         SHARE         SHARE         SHARE | MORE ACTIONS<br>S & NOTICES<br>S & NOTICES<br>S & NOTICES<br>UPDATED DATE<br>1 Month Ago<br>1 Month Ago<br>3 Weeks Ago<br>1 Month Ago<br>4 Hours Ago<br>5 Hours Ago |
| <ul> <li>folder/file is shared with.</li> <li>Not Shared</li> <li>Shared with your F.P. team</li> <li>Shared with external persons</li> <li>Shared with your F.P. team + external person(s)</li> <li>The Share button allows you to share the folder and its contents with your financial professional or trusted third parties.</li> <li>Update Date provides the date the folder/file was shared.</li> <li>My Files is a private folder that is not shared.</li> </ul>                                                                                                    |            |                                                                                                    |                                                                                                    |                                                                                                    |                                                                                                    |

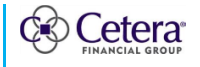

## ADVICEWORKS JOB AID

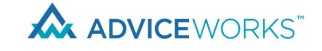

## Sharing Documents

| <ul> <li>3. To Upload a Document,</li> <li>Select your folder.</li> </ul>                                                                                                    | Image: Shared with your F.P. team + 1         SHARE           external person(s)         SHARE                                                                                                    |
|----------------------------------------------------------------------------------------------------|----------------------------------------------------------------------------------------------------|
| <ul> <li>Click Upload and select your<br/>document OR<br/>Drop your files in Select Document.</li> <li>Find and select your document.</li> <li>Click Open.</li> <li>You will receive a confirmation<br/>message that your file was successfully<br/>uploaded.</li> <li>AdviceWorks automatically notifies<br/>your financial professional when you<br/>upload a shared file.</li> </ul>                                                                                                    | UPLOAD         Name       Date modified                Signed Acctg Forms       6/11/2020 9:59 AM                Tax Information       11/3/2020 1:29 PM                Trust Information       1/17/2020 10:16 AM                Wilson Trust       6/11/2020 9:59 AM                Drop your files here or        SELECT DOCUMENT         The file size limit is 20 MB and you can upload up to 10 files at a time.                File name: Trust Information                                                                                                    |
| <ul> <li>4. To Create a New Folder,</li> <li>Click New Folder.</li> <li>Enter the Folder Name.</li> <li>Click Add Folder.</li> <li>AdviceWorks automatically notifies your financial professional when you create a shared folder.</li> </ul>                                                                                                    | NEW FOLDER       Add a Folder       This folder will be saved to:       All Documents >       Folder Name       Trust       CANCEL       ADD FOLDER                                                                                                    |
| <ul> <li>5. To Move a Folder/file,</li> <li>Select your folder/file by checking the box next to it.</li> <li>Click More Actions.</li> <li>Click Move or Copy.</li> <li>Select the New Location: Shared or Private section.</li> <li>Select the folder.</li> <li>Click Move Folder.</li> <li>You will receive a confirmation message that your file was successfully moved or copied.</li> <li>AdviceWorks automatically notifies your financial professional when you move or copy a shared folder/file.</li> </ul> | Image: Trust Information.docx       Snared with your F.P. team       SHARE       9 Minutes Ago         Image: More actions       Image: Delete       Image: Delete       < |
|                                                                                                    | Your file was successfully moved or copied.                                                                                                    |

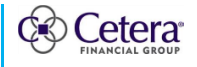

### ADVICEWORKS JOB AID Sharing Documents

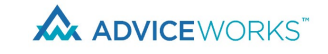

6. Shared Folder features. Shared with your F.P. team + 1 SHARE Taxes external person(s) To view the contents of a Shared Folder, click on the Folder Name. All Documents > Taxes All contents within the folder will All files and folders in this folder are automatically shared with your financial professional team. display. NEW FOLDER MORE ACTIONS UPLOAD • Click on the File Name to preview or NAME -SHARED STATUS UPDATED DATE download the file. The right hand panel displays who the 08242021 - Enhanced Shared with your F.P. 3 Weeks Visualization Scope team + 1 externa SHARE folder is **Shared with** and their folder Ago Presentation.pptx person(s) permissions. Shared with your F.P. - Download 2 Weeks 3Q21 P&L.pdf SHARE team + 1 external Ago person(s) - Upload - View Shared with your F.P. 21 Hours Tax Information.pdf SHARE 🗌 🖪 team + 1 externa Any document uploaded to a Shared Ago person(s) Folder will automatically be shared Taxes with the users displayed in Shared Shared with with. To share a file with additional people, - Click Share next to the file/folder. Your Financial Professional Team Can Download and Upload - Enter emails of additional people. - Click the box to authorize sharing. liz @gmail.com - Click Send Can View / Download - You will receive a confirmation message that collaboration was SHARE created. To share a folder with additional Share "Tax Information.pdf" Folder people, - Click Share in the Shared with panel. Share with my Financial Professional - Enter emails of additional people. And Team - Click the box to authorize sharing. - Click Send. Shared with 1 people Invite Additional People - You will receive a confirmation message that collaboration was Enter emails separated by commas created. AdviceWorks automatically notifies External users will be able to access/download this file for 30 days your financial professional and Invited people can view/download additional people when you share a folder/file. By clicking "SEND", you authorize your financial professional to share your financial account data and non-public personal information with a recipient at the email address entered above, as further described here CANCEL SEND Collaboration Created

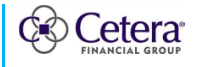

## ADVICEWORKS JOB AID

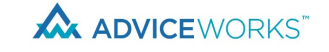

Sharing Documents

| <ul> <li>7. To Revoke access to Shared Folder/File,</li> <li>Click the Shared Folder.</li> <li>Click the Share button next to the shared folder/file.</li> <li>Click the Share with # people button.</li> <li>Click Revoke.</li> <li>You will receive a confirmation message that collaboration was deleted.</li> </ul>                                                                                                    | Taxes                                   | Shared with your F.P. team +<br>1 external person(s)                |  |  |  |
|----------------------------------------------------------------------------------------------------|-----------------------------------------|---------------------------------------------------------------------|--|--|--|
|                                                                                                    | Tax Information.pdf                     | Shared with your F.P. team +<br>1 external person(s)                |  |  |  |
|                                                                                                    | Share "Taxes" Folder                    |                                                                     |  |  |  |
|                                                                                                    | Share with my Financial Pro<br>And Team | ofessional                                                          |  |  |  |
|                                                                                                    | Invite Additional People                | Shared with 1 people                                                |  |  |  |
|                                                                                                    | Sharing "Taxes"                         |                                                                     |  |  |  |
|                                                                                                    | Shared with                             |                                                                     |  |  |  |
|                                                                                                    | sean /@gmail.com                        | Revoke Download/View Pending                                        |  |  |  |
|                                                                                                    | Collaboration Deleted                   |                                                                     |  |  |  |
| <ul> <li>8. MY FILES features.</li> <li>MY FILES is a private folder specifically for Clients. Advisors do NOT see this folder in the Advisor Portal.</li> <li>Click on MY FILES to view the contents.</li> <li>Contents in MY FILES may contain public and private folders/files.</li> <li>Shared Status lets you know who the folder/file is shared with. <ul> <li>Not Shared</li> <li>Shared with your F.P. team</li> <li>Shared with your F.P. team + external person(s)</li> </ul> </li> <li>The right hand panel shows that MY FILES is Not Shared.</li> <li>Click on the folder/file name (public or private) to view the contents.</li> </ul> | MY FILES                                | Not Shared Click folder to share                                    |  |  |  |
|                                                                                                    | All Documents > MY FILES                |                                                                     |  |  |  |
|                                                                                                    | NAME 🔺                                  | SHARED STATUS UPDATED DATE                                          |  |  |  |
|                                                                                                    | Emergency                               | Not Shared SHARE 1 Month Ago                                        |  |  |  |
|                                                                                                    | Home_Real Estate                        | Shared with 1 external SHARE 1 Month Ago person(s)                  |  |  |  |
|                                                                                                    | Identification                          | Not Shared SHARE 20 Hours Ago                                       |  |  |  |
|                                                                                                    | Insurance                               | Shared with your F.P. team + SHARE 1 Month Ago 1 external person(s) |  |  |  |
|                                                                                                    | MY FILES                                |                                                                     |  |  |  |
|                                                                                                    |                                         |                                                                     |  |  |  |
|                                                                                                    | All Documents > MY FILES                | > Identification                                                    |  |  |  |
|                                                                                                    | NAME                                    | UPLOAD NEW FOLDER<br>SHARED STATUS                                  |  |  |  |
|                                                                                                    |                                         |                                                                     |  |  |  |
|                                                                                                    | Drivers License.pdf                     | Not Shared SHARE                                                    |  |  |  |

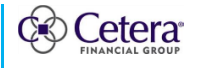

## ADVICEWORKS JOB AID Sharing Documents

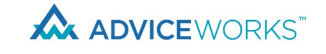

9. To Share a folder/file from MY FILES, SHARE Identification Not Shared Click on the folder/file name. Share "Drivers License.pdf" Folder Click Share next to the folder/file. • Slide the radio button to the right to Share with my Financial Professional share with your Financial Professional And Team and Team. Enter emails to invite additional Invite Additional People people. Click the box to authorize sharing. Enter emails separated by commas Click Send. You will receive a confirmation External users will be able to access/download this file for 30 days Invited people can view/download message that collaboration was created. By clicking "SEND", you authorize your financial professional to share your AdviceWorks automatically notifies financial account data and non-public personal information with a recipient at your financial professional and the email address entered above, as further described here additional people when you share a folder/file. If the folder/file was private, upon CANCEL SEND sharing it will turn to a public shared folder/file. Collaboration Created Shared with 1 external Identification SHARE person(s) 10. To Revoke access to MY FILES. Click folder to MY FILES Not Shared share Click the MY FILES folder. Click the Share button next to the Shared with 1 external Emergency SHARE shared folder/file. person(s) Click the Share with # people button. Share "Emergency" Folder Click Revoke. You will receive a confirmation Share with my Financial Professional message that collaboration was And Team deleted. If the folder/file was public, upon Shared with 1 people Invite Additional People revoking access, it may turn to private with a Not Shared status. Sharing "Emergency" Shared with liz r@gmail.com Revoke Download/View Pending **Collaboration Deleted** SHARE Emergency Not Shared

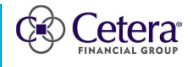

# ADVICEWORKS JOB AID

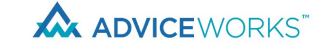

**Sharing Documents** 

| 11. Box.com process.                                                            | box                                                                                                    |
|---------------------------------------------------------------------------------|----------------------------------------------------------------------------------------------------|
| <ul> <li>Third parties will receive a box email</li> </ul>                      |                                                                                                    |
| to have instant access to the folder/file                                       |                                                                                                    |
| shared with them                                                                | ROBERT invited you to collaborate on:                                                                                                    |
| <ul> <li>If applicable click Accept Invite Third</li> </ul>                     | laxes                                                                                                    |
| Parties will be invited to <b>Create a Box</b>                                  |                                                                                                    |
| Account                                                                         | Accept invite                                                                                                    |
| - Full Name                                                                     | Create Your Account                                                                                                    |
|                                                                                 | KODERT Clias infriteu you to colladori ale oli Takes                                                                                                    |
| Password                                                                        |                                                                                                    |
| - Confirm Password                                                              | Signup for a box account to accept invite You're invited to collaborate on: Full Name                                                                                                    |
| Phone Number                                                                    | Full Name Taxes<br>Shared by ROBERT                                                                                                    |
| - Phone Number                                                                  | Email Address Itdemper524@gmail.com                                                                                                    |
| - Live III European Economic Area                                               |                                                                                                    |
| - Agree to box's Terms of Service                                               | box                                                                                                    |
| - CIICK SUDMIL                                                                  | ROBERT wants to work with you on Emergency                                                                                                    |
| - A commation email will be sent to                                             | Emergency Sign In to Your Account                                                                                                    |
| the third party to complete their Box                                           | Email Address                                                                                                    |
| signup.<br>Within David aliah Cat Startad                                       | Go to Folder                                                                                                    |
| - Within Box, Click Get Started.                                                | Q. Search Files and Folders # -                                                                                                    |
| • If applicable, click the folder name of                                       | All Files All Files -                                                                                                    |
| Go to Folder. Enter your login                                                  | Recents                                                                                                    |
| Credentials.                                                                    | Synthetic Content and Synthetic Content and Synthetic Content |
| <ul> <li>All files contained in the shared folder<br/>are displayed.</li> </ul> | Trash Name Updated - Size                                                                                                    |
| are displayed.                                                                  | My Collections Career Today by ROBER1 4 Files                                                                                                    |
| Click the mename to view of                                                     | Get Started with Box.pdf Today by Elizabeth 1.8 MB                                                                                                    |
| download.                                                                       | All Files > Taxes                                                                                                    |
| <ul> <li>Users are reminded that after 30 days,</li> </ul>                      | Name Updated - Size                                                                                                    |
| temporary access will automatically be                                          | 2022 W2.pdf Today by ROBERT 376.1 KB                                                                                                    |
| removed.  The right hand papel dicplays the                                     | Tax Information.pdf Yesterday by 2-7156003 105.9 KB                                                                                                    |
| <ul> <li>The right hand parlet displays the sharing properties</li> </ul>       | <b>3Q21 P6L.pdf</b> Mar 31, 2022 by 2-71560 225.6 KB                                                                                                    |
| <ul> <li>Users will <b>not</b> be able to upload</li> </ul>                     | 0 08242021 - Enhanced Visualization Scope P Mar 28, 2022 by ROBERT 3.9 MB                                                                                                    |
| information to the shared folder on                                             | You have been granted temporary access to this folder. You will be                                                                                                    |
| box.com.                                                                        | automatically removed from this folder on Apr 28, 2022.                                                                                                    |
|                                                                                 | Sharing Details                                                                                                    |
|                                                                                 | ROBERT .                                                                                                    |
|                                                                                 | Owner                                                                                                    |
|                                                                                 | EK Elizabeth<br>Viewer                                                                                                    |
|                                                                                 | 22 2-7156003<br>Editor                                                                                                    |
|                                                                                 | Shared Link<br>Create Link                                                                                                    |
| "Cotora Financial Croun" referente the network of in                            | dependent rotail firms an among an and at have Catara Advisory U.C.                                                                                                    |
| Cetera Advisor Networks LLC. Cetera Investment Se                               | rvices LLC (marketed as Cetera Financial Institutions or Cetera Advisors LLC,                                                                                                    |

Cetera Financial Specialists LLC, and First Allied Securities, Inc. All firms are members FINRA/SIPC. Located at 655 W. Broadway, 11<sup>th</sup> Floor, San Diego, CA 92101.

Individuals affiliated with Cetera firms are either Registered Representatives who offer only brokerage services and receive transaction-based compensation (commissions), Investment Adviser Representatives who offer only investment advisory services and receive fees based on assets, or both Registered Representatives and Investment Adviser Representatives, who can offer both types of services.